## PERCORSO FORMATIVO 5 CFU - DM 108/2022 Istruzioni per l'immatricolazione

Alla pagina <u>https://uniud.esse3.cineca.it/Home.do</u> è necessario effettuare:

- la registrazione per coloro che non si sono mai iscritti né preiscritti all'Università di Udine. In questo caso è necessario seguire la procedura guidata di inserimeno dei dati anagrafici, al termine della quale verrà inviata una mail (all'indirizzo indicato durante la procedura) contenente il nome utente e la password per effettuare il primo accesso.
- il login qualora i dati anagrafici siano già presenti nel sistema informatico dell'Università di Udine (attualmente Esse3 che ha recepito anche i precedenti). In caso di password dimenticata, sempre a tale pagina è presente la procedura di recupero con tutte le istruzioni. Il nome utente è invece il proprio numero di matricola.

Dopo il login si accede al proprio profilo personale. Cliccare sul **menù ad hamburger** in alto a destra e in seguito **Segreteria > Immatricolazioni**.

| his sunt futura                                                                                                    | er la didattica                                                                                                    |                                                                                                    |           |
|----------------------------------------------------------------------------------------------------|----------------------------------------------------------------------------------------------------|----------------------------------------------------------------------------------------------------|-----------|
| nie sunt lutura<br>ome Uniud.it HelpDesk di Esse3                                                                                                    |                                                                                                    |                                                                                                    |           |
| area Utenti Registrati - Benvenuto ANNA BIAN                                                                                                    | NCHI                                                                                                    |                                                                                                    |           |
| Corsi di Lingue CLA: leggi le <u>modalità di iscrizione</u> .<br>Per procedere con la selezione della lingua e del livello per i quali si intende seguire il corsi<br>A conclusione dell'immatricolazione il sistema assegnerà all'utente una matricola che verrà<br>propria "Carriera CLA". | o, è obbligatorio immatricolarsi al corso gestito dal Cen<br>1 comunicata dopo 5 minuti all'indirizzo email indicato i | ro Linguistico e denominato "Corsi di Lingue", selezionando Segreteria > Immatricolazioni.<br>fase di registrazione, da usare come utente, assierne alla password scelta, per effettuare il la ce go | estire la |
| Fai sport con il CUS: <u>corsi, attività ricreative, agonismo, tornei e campionati amatoriali</u> .                                                                                                    |                                                                                                    | <b>ita</b> eng                                                                                                    |           |
| Dati Personali                                                                                                    | Nascondi dettagli 🔻                                                                                                    |                                                                                                    |           |
| Foto                                                                                                    |                                                                                                    |                                                                                                    |           |
| Nome Cognome ANNA BIANCHI<br>Residenza Via Udine. 10                                                                                                    |                                                                                                    | Area Riservata                                                                                                    |           |
| 33100 Udine<br>tel:                                                                                                    |                                                                                                    | Logout                                                                                                    |           |
|                                                                                                    | → modifica                                                                                                    | Cambia Password                                                                                                    |           |
| Domicilio Via Udine, 10<br>33100 Udine<br>tel:                                                                                                    |                                                                                                    | < Segreteria                                                                                                    |           |
|                                                                                                    |                                                                                                    | Concorsi di ammission <del>e</del>                                                                                                    |           |
| E-Mail anna.bianchi@uniud.it                                                                                                    |                                                                                                    |                                                                                                    |           |
|                                                                                                    | → modifica                                                                                                    | preparazione iniziale / Valutazione di                                                                                                    |           |
|                                                                                                    |                                                                                                    | EQUIPOLLENZA                                                                                                    |           |
|                                                                                                    |                                                                                                    | Immatricolazioni                                                                                                    |           |
|                                                                                                    |                                                                                                    | Modifica Titoli di studio                                                                                                    |           |
|                                                                                                    |                                                                                                    | Esami di Stato                                                                                                    |           |
|                                                                                                    |                                                                                                    | Pagamenti                                                                                                    |           |
|                                                                                                    |                                                                                                    | Atti Carriera                                                                                                    |           |
|                                                                                                    |                                                                                                    |                                                                                                    |           |

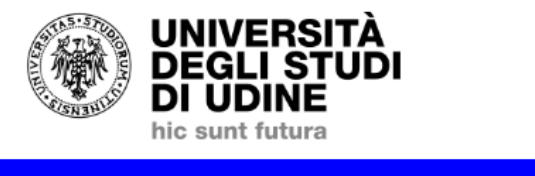

**Esse3** Servizi online per la didattica

| Home Uniud.it HelpDesk di Esse3                                                                                                    |
|----------------------------------------------------------------------------------------------------|
| Immatricolazione                                                                                                    |
| Attraverso le pagine seguenti potrai procedere con l'immatricolazione al corso di studio che indicherai.                                                                                                    |
| Immatricolazione                                                                                                    |
|                                                                                                    |
|                                                                                                    |
|                                                                                                    |
| UNIVERSITÀ<br>DEGLI STUDI<br>DI UDINE Esse3<br>Servizi online per la didattica                                                                                                    |
| nic sum rutura Home Uniud.it HelpDesk di Esse3                                                                                                    |
| AVVISI<br>(questa è una pagina informativa. Per proseguire con l'immatricolazione cliccare a fondo pagina su Avanti)                                                                                                    |
| >> AVVISO AGLI INTERESSATI ALLA CONTEMPORANEA ISCRIZIONE A DUE CORSI UNIVERSITARI (Legge 33 del 12 aprile 2022)<br>In data 29 luglio 2022 è stato emanato il Decreto Ministeriale 302/2022 che ha stabilito i requisiti per l'iscrizione contrangonane a due consi di studio.<br>Prima di noncedera all'Interdiciano sufficia e condizio ai mania luna della Secretaria Studenti di diferimento                                                                                                    |
| Prime di procedute su internessati devonte di unitati di una di una di<br>di una di una di una di una di una di una di una di una di una di una di una di una di una di una di una di una di una di una di una di una di una di una di una di una di una di una di una di una di una di una di una di una di una di         |
| This is a data derive, in quanto sono endate of competenza of activent. > PA to e lode L'iniziativa PA tito e lode permette al dipendenti pubblici che abbiano i requisiti di immatricolarsi a condizioni agevolate nell'a.a. 22/23 ad alcuni corsi dell'Università di Udine. Oltre ai normali documenti necessari all'immatricolazione, è necessario autocertificare di essere dipendenti della Pubblica Amministrazione compilando l'aposito questionario che verrà proposto in fase d'iscrizione.                                                                                                    |
| >>AVVISO AGLI INTERESSATI ALL'IMMATRICOLAZIONE AL <u>CORSO DI LINGUE CLA</u><br>Attenzione: gli studenti già preiscritti ad un como di laurea e in attesa di perfezionamento NON DEVONO MODIFICARE L'IMMATRICOLAZIONE GIA' EFFETTUATA, ma procedere con una NUOVA IMMATRICOLAZIONE; altrimenti la prima verrà sovrascritta.                                                                                                    |
| >> Per immatricolarsi alla <b>carriera CLA</b> (che consente l'Iscrizione ai corsi di lingue proposti dal Centro Linguistico di Ateneo) selezionare nelle prossima pagine:<br>-Immatricolazione ai Corsi ai Accesso Libero.<br>-Corsi di Lingue CLA                                                                                                    |
| -Corsi di Lingue<br>Per informazioni dettagliate sulla procedura consultare la modalità di isorizione.                                                                                                    |
| <ul> <li>An and more control and a consolution of the control of the control</li></ul> |
| Per informazioni dettagliate sulla procedura consultare le modalità di iscrizione.                                                                                                    |
|                                                                                                    |
|                                                                                                    |
| UNIVERSITÀ Esse3                                                                                                    |
| Servizi online per la didattica                                                                                                    |
| hic sunt futura                                                                                                    |
| Home Uniud.it HelpDesk di Esse3                                                                                                    |
| Immatricolazione: Scelta tipo domanda di Immatricolazione                                                                                                    |
| In questa pagina è presentata la scelta del tipo di domanda di Immatricolazione.                                                                                                    |
| Scelta tipo domanda di Immatricolazione                                                                                                    |
| Immatricolazione standard                                                                                                    |
| Indietro Avanti                                                                                                    |

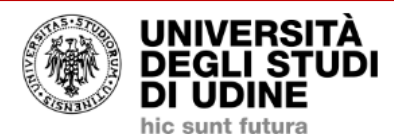

## **Esse3** Servizi online per la didattica

Home Uniud.it HelpDesk di Esse3

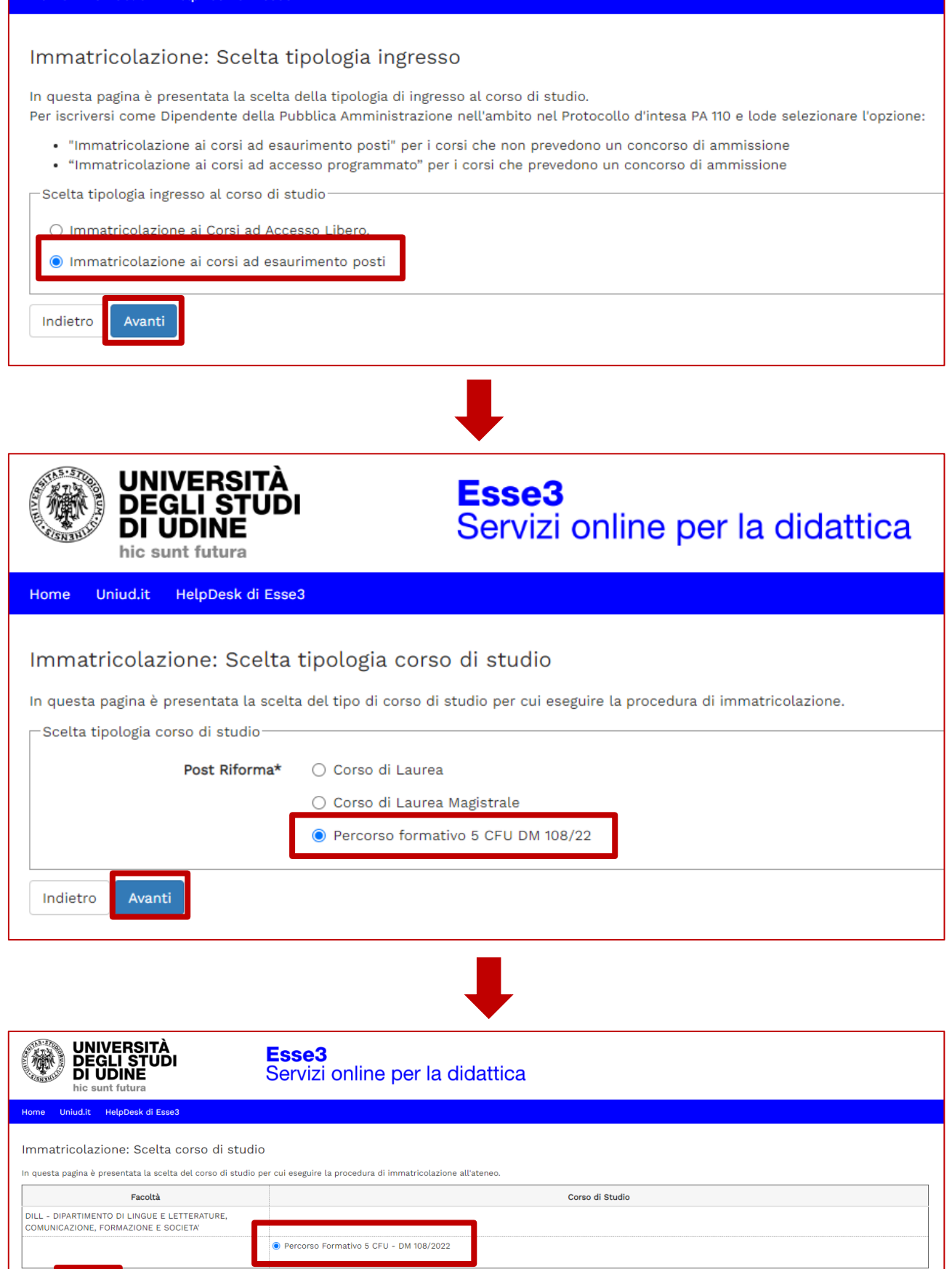

| UNIVERSITÀ<br>DEGLI STUDI<br>DI UDINE<br>hic sunt futura                                                                                                    | <b>se3</b><br>vizi online per la didattica                                                                                                    |
|----------------------------------------------------------------------------------------------------|----------------------------------------------------------------------------------------------------|
| Home Uniud.it HelpDesk di Esse3                                                                                                    |                                                                                                    |
| Conforme costa Como di Ctudio                                                                                                    |                                                                                                    |
|                                                                                                    |                                                                                                    |
| Correo di studio                                                                                                    | itte, procedi con la conferma, altrimenti utilizza il tasto i indietro i per apportare le modifiche.                                                                                                    |
|                                                                                                    |                                                                                                    |
| Tipo domanda di immatricolazione<br>Facoltà                                                                                                    | Immatricolazione standard<br>DILL - DIPARTIMENTO DI LINGUE E LETTERATURE, COMUNICAZIONE, FORMAZIONE E SOCIETA'                                                                                                    |
| Tipo di Titolo di Studio                                                                                                    | Tipo titolo non definito                                                                                                    |
| Tipo di Corso di Studio                                                                                                    | Percorso formativo 5 CFU DM 108/22                                                                                                    |
| Corso di Studio                                                                                                    | 2022/2023<br>Percorso Formativo 5 CFU - DM 108/2022                                                                                                    |
| Ordinamento di Corso di Studio                                                                                                    |                                                                                                    |
| Indietro Conferma                                                                                                    |                                                                                                    |
| UNIVERSITÀ<br>DEGLI STUDI<br>DI UDINE<br>hic sunt futura                                                                                                    | Esse3<br>Servizi online per la didattica                                                                                                    |
| Home Unjud it HelpDesk di Esse3                                                                                                    |                                                                                                    |
|                                                                                                    |                                                                                                    |
|                                                                                                    |                                                                                                    |
| Privacy Policy                                                                                                    |                                                                                                    |
| —Assunzione di responsabilità relativa al                                                                                                    | l'utilizzo del materiale didattico                                                                                                    |
|                                                                                                    |                                                                                                    |
| Assunzione di responsabilità relativa a                                                                                                    | all'utilizzo del materiale didattico                                                                                                    |
| ● Sì )No                                                                                                    |                                                                                                    |
| Il sottoscritto si impegna a non<br>salve eventuali deroghe derivar<br>dell'apprendimento certificati e<br>contenuti, le immagini e il mat<br>occasione dell'attività didattica | registrare in alcun modo la lezione, sia essa tenuta in presenza o in modalità a distanza, fatte<br>iti dall'applicazione delle norme sulla tutela degli studenti con disabilità o disturbi specifici<br>e opportunamente comprovati. Il sottoscritto si impegna in ogni caso a non divulgare i<br>eriale didattico, qualsiasi sia la loro provenienza, messi a sua disposizione durante o in |
| Informativa 679-2016                                                                                                    |                                                                                                    |
| Dichiaro di aver ricevuto e letto l'infor<br>Si O No                                                                                                    | mativa sul trattamento dei dati personali ai sensi dell'articolo 13 del Regolamento (UE) 2016/679                                                                                                    |
| Maggiori informazioni relative a<br>Regolamento UE 679/2016 sono<br>direttamente al link https://ww                                                                             | lle Informative ai sensi dell'art. 13 del Regolamento generale sulla protezione dei dati –<br>o disponibili sul sito di Ateneo al link "Privacy" presente in fondo alla home page oppure<br>w.uniud.it/privacy                                                                                                    |
|                                                                                                    |                                                                                                    |
| Martin Informativa sul trattamento dei dati                                                                                                    | <u>personali ai sensi dell'articolo 13 del Regolamento UE 679/2016 (GDPR)</u>                                                                                                    |
| Indietro Avanti                                                                                                    |                                                                                                    |

| UNIVERSITÀ<br>DEGLI STUDI<br>DI UDINE |
|---------------------------------------|
| hic sunt futura                       |

Esse3 Servizi online per la didattica

Home Uniud.it HelpDesk di Esse3

Dati Anagrafici

In questa pagina vengono visualizzate le informazioni anagrafiche, residenza e domicilio. Cliccando sulla voce Modifica, delle varie sezioni informative, si possono cambiare i dati.

| _ Dati Personali                                                                    |                       |
|-------------------------------------------------------------------------------------|-----------------------|
|                                                                                     |                       |
| Nome                                                                                | ANNA                  |
| Cognome                                                                             | BIANCHI               |
| Sesso                                                                               | Femmina               |
| Data di nascita                                                                     | 07/12/1990            |
| Cittadinanza                                                                        | ITALIA                |
| Nazione di nascita                                                                  | ITALIA                |
| Provincia di nascita                                                                | Udine (UD)            |
| Comune/Città di nascita                                                             | Udine                 |
| Codice Fiscale                                                                      | BNCNNA90T47L483M      |
| 🖉 Modifica Dati Personali. Utilizza il link per modificare i Dati Personali         |                       |
| Pesidenza                                                                           |                       |
| Residenza                                                                           |                       |
| Nazione                                                                             | ITALIA                |
| Provincia                                                                           | Udine (UD)            |
| Comune/Città                                                                        | Udine                 |
| CAP                                                                                 | 33100                 |
| Frazione                                                                            |                       |
| Indirizzo                                                                           | Via Udine             |
| N° Civico                                                                           | 10                    |
| Data inizio validità indirizzo residenza                                            | 07/12/2022            |
| Telefono                                                                            |                       |
| Domicilio coincide con residenza                                                    | Si                    |
| A Modifics Dati di Besidenza Utilizza il link ner modificare i Dati di Besidenza    |                       |
|                                                                                     |                       |
| Recapiti                                                                            |                       |
| Recapito Documenti                                                                  | Residenza             |
| Email                                                                               | anna.bianchi@uniud.it |
| Cellulare                                                                           | +39 3486767676        |
|                                                                                     |                       |
| Modifica Hecapiti Utuzza il unk per modificare i kecapiti                           |                       |
| Dati Rimborsi                                                                       |                       |
| Ting Rimbarsa                                                                       | Non indicato          |
|                                                                                     | Hon marcato           |
| <u>Modifica Dati di Rimborso</u> Utilizza il link per modificare i Dati di Rimborso |                       |
|                                                                                     |                       |
| Indietro Conferma                                                                   |                       |
|                                                                                     |                       |
|                                                                                     |                       |
|                                                                                     |                       |

## ↓

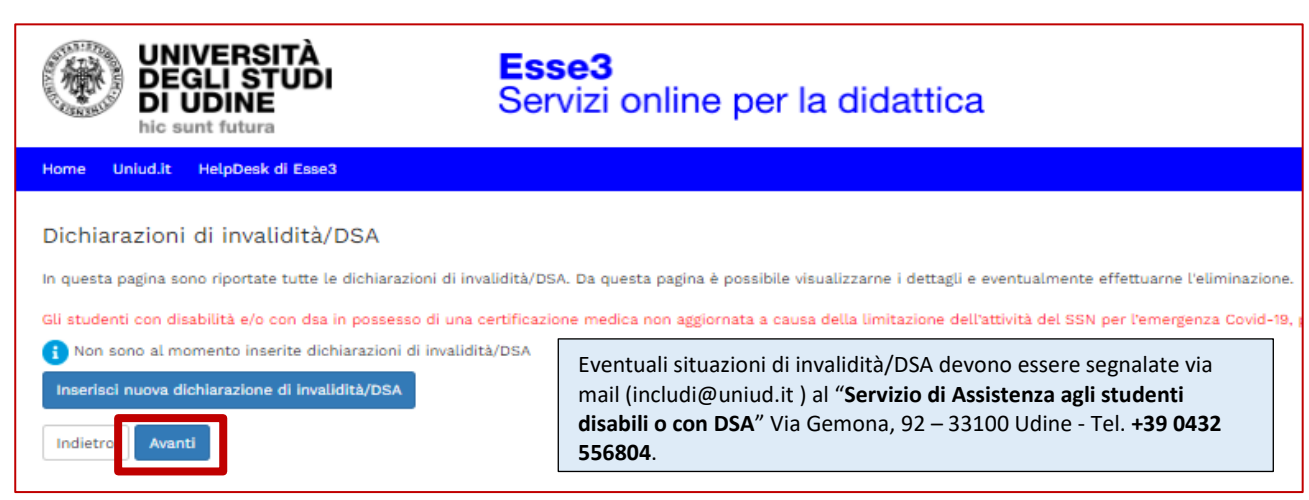

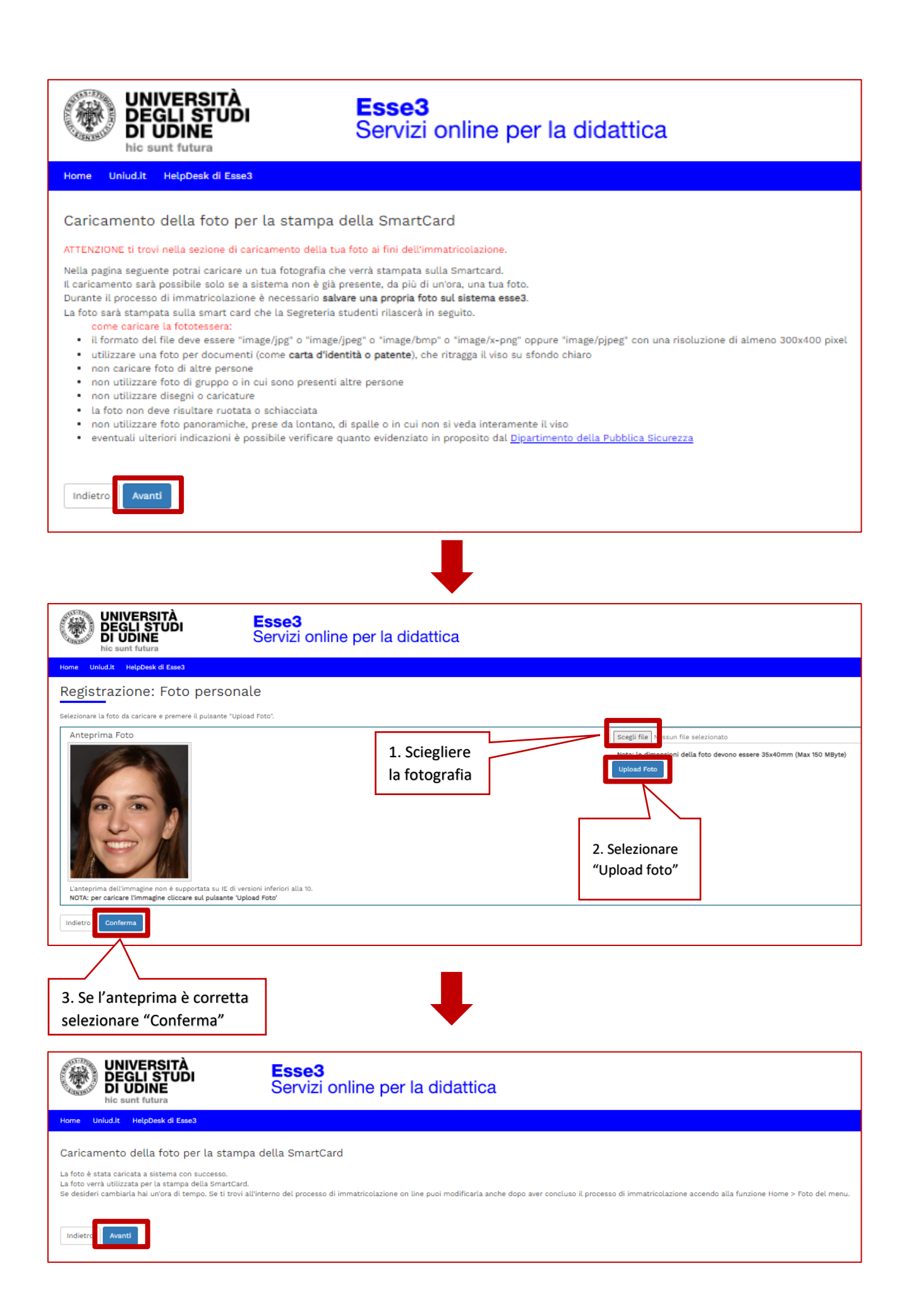

In questo passaggio è necessario inserire:

- il diploma di maturità se la propria classe di concorso è B-XX
- il diploma di maturità + laurea magistrale/specialistica/vecchio ordinamento se la propria classe di concorso è A-XX. In questo caso il sistema rimanda ad una pagina "Titoli di accesso ambigui" ed è necessario selezionare la combinazione "TSS + laurea magistrale/specialistica/vecchio ordinamento"

Se sono già presenti dei titoli e non è necessario modificarli, cliccare direttamente su "Procedi", altrimenti è possibile modificarli o aggiungerne degli altri.

| ۲                             | UNIVERSITÀ<br>DEGLI STUDI<br>DI UDINE<br>hic sunt futura                                                                                                    | <b>Esse3</b><br>Servizi online p                                             | er la didattica                                                                                                    |                                                                                                    |                      |                                                                  |                                                                                                    |
|-------------------------------|----------------------------------------------------------------------------------------------------|------------------------------------------------------------------------------|----------------------------------------------------------------------------------------------------|----------------------------------------------------------------------------------------------------|----------------------|------------------------------------------------------------------|----------------------------------------------------------------------------------------------------|
| lome                          | Uniud.it HelpDesk di Esse3                                                                                                    |                                                                              |                                                                                                    |                                                                                                    |                      |                                                                  |                                                                                                    |
| er prose<br>TTENZIC<br>SSOLUT | guire è necessario dichiarare i titoli di studio. Per p<br>NRE: SE IL TITOLO ERA GIA' STATO INSERITO IN PR<br>AMENTE PROCEDERE AD UN NUOVO INSERIMENTO<br>di Studio Obbligatori | orimi vengono mostrati i titoli di stu<br>ECEDENZA, MA COME NON ANCORA<br>D. | ilo obbligatori, mentre le varie opzioni mostrano titoli che sono alter<br>Conseguitto, el necessario integrare i dati precedentement | mativi fra loro. Nelle pagine seguenti verranno chiesti i dati relativi al titt<br>TE DICHIARATI MODIFICANDO IL TITOLO PROPOSTO NELLA SEZIONE "Th | oli di studio conseg | guiti negli anni precedenti.<br>Io la combinazione". NON SI DEVE | <ul> <li>Legenda</li> <li>Completato</li> <li>Non Completato</li> <li>Titolo dichiarato</li> </ul> |
| mou                           | di Stadio Obbligatori                                                                                                    |                                                                              |                                                                                                    |                                                                                                    |                      |                                                                  | <ul> <li>Titolo obbligatorio</li> </ul>                                                            |
| Stato<br>blocco               | Titolo                                                                                                    |                                                                              | Note                                                                                                    |                                                                                                    | Stato<br>Titolo      | Azioni                                                           | Titolo non obbliga     Modifica titolo                                                             |
| <b>~</b>                      | Titolo di Scuola Superiore                                                                                                    |                                                                              |                                                                                                    |                                                                                                    | •                    | 🕞 🔞 🔍                                                            | Visualizza detta                                                                                   |
|                               | 1                                                                                                    |                                                                              |                                                                                                    |                                                                                                    |                      |                                                                  | Cancella titolo                                                                                    |
| Stato<br>blocco               | Titolo                                                                                                    |                                                                              | Note                                                                                                    |                                                                                                    | Stato<br>Titolo      | Azioni                                                           |                                                                                                    |
| 1                             | Laurea                                                                                                    |                                                                              |                                                                                                    |                                                                                                    | •                    | Inserisci                                                        |                                                                                                    |
| Opzior                        | ne 2:                                                                                                    |                                                                              |                                                                                                    |                                                                                                    |                      |                                                                  |                                                                                                    |
| Stato<br>blocco               | Titolo                                                                                                    |                                                                              | Note                                                                                                    |                                                                                                    | Stato<br>Titolo      | Azioni                                                           |                                                                                                    |
| 1                             | Laurea Specialistica                                                                                                    |                                                                              |                                                                                                    |                                                                                                    | •                    | Inserisci                                                        |                                                                                                    |
| Opzior                        | ne 3:                                                                                                    |                                                                              |                                                                                                    |                                                                                                    |                      |                                                                  |                                                                                                    |
| Stato<br>blocco               | Titolo                                                                                                    |                                                                              | Note                                                                                                    |                                                                                                    | Stato<br>Titolo      | Azioni                                                           |                                                                                                    |
| <b>~</b>                      | Laurea Magistrale                                                                                                    |                                                                              |                                                                                                    |                                                                                                    | •                    | 🐷 🔞 💁                                                            |                                                                                                    |
| Indietro                      | Procedi                                                                                                    |                                                                              |                                                                                                    |                                                                                                    |                      |                                                                  | ·                                                                                                  |

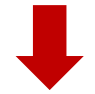

In questo passaggio è invece richiesto di inserire gli allegati (<u>in formato .pdf</u>) alla domanda di immatricolazione, che sono:

- Modulo di iscrizione, allegato al Manifesto degli Studi, in un unico file PDF
- Copia di un documento di identità (in corso di validità) e codice fiscale in un unico file PDF

| UNIVERSITÀ<br>DEGLI STUDI<br>DI UDINE<br>hic sunt futura                                                                                                    | ļ                  | <b>Esse3</b><br>Servizi ( | online p    | per la didattica                                                                              |                                                                                                   |                    |                                                                                                    |
|----------------------------------------------------------------------------------------------------|--------------------|---------------------------|-------------|-----------------------------------------------------------------------------------------------|---------------------------------------------------------------------------------------------------|--------------------|----------------------------------------------------------------------------------------------------|
| Home Uniud.it HelpDesk di Esse3                                                                                                    |                    |                           |             |                                                                                               |                                                                                                   |                    |                                                                                                    |
| Allegati domanda<br>In questa pagina è possibile effettuare l'uploar<br>Domanda di immatricolazione<br>Dati domanda<br>Tipo Domanda:<br>Anno Accademico Domanda:<br>Pacolta:<br>Corso di Studio:<br>Percorso:<br>Data domanda:<br>Stato:<br>Lista allegati | d di documenti     | legati alla doma          | nda.        | Immatricolazi<br>2027/2033<br>DILL-DIVA<br>Petcorso Forr<br>comune<br>14/r/2/2022<br>In Bozza | one standard<br>IMENTO DI LINGUE E LETTERATURE, COMUNICAZIONE, FORM<br>nativo 5 CFU - DM 108/2022 | AZIONE E SOCIETA'  | <ul> <li>Legenda</li> <li>Upload Allegati effettuato</li> <li>Upload Allegati obbligatorio</li> <li>Upload Allegati non obbligatorio</li> <li>Upload Allegati non obbligatorio</li> <li>Dettaglio</li> <li>Modifica</li> <li>Elimina</li> <li>Informazione</li> </ul> |
|                                                                                                    |                    | 1                         |             |                                                                                               |                                                                                                   |                    |                                                                                                    |
| Tipologia di allegato                                                                                                    | N. Allegati<br>Max | Stato                     | N. Allegati | Titolo                                                                                        | Descrizione                                                                                       | Azioni             |                                                                                                    |
| Modulo iscrizione                                                                                                    | 1                  | ۰                         | 0           |                                                                                               |                                                                                                   | Inserisci Allegato |                                                                                                    |
| Tipologia di allegato                                                                                                    | N. Allegati<br>Max | Stato                     | N. Allegati | Titolo                                                                                        | Descrizione                                                                                       | Azioni             |                                                                                                    |
| Documento d'identità e CF                                                                                                    | 1                  | •                         | 0           |                                                                                               |                                                                                                   | Inserisci Allegato |                                                                                                    |
| Indietra Avanti                                                                                                    |                    |                           |             |                                                                                               |                                                                                                   |                    |                                                                                                    |

| UNIVERSITÀ<br>DEGLI STUDI<br>DI UDINE<br>he sunt futura                                                                                                    | iline per la didattica                                                                      |                                                                                                    |
|----------------------------------------------------------------------------------------------------|---------------------------------------------------------------------------------------------|----------------------------------------------------------------------------------------------------|
| Home         United It         HelpDeak of Essa           Immatricolazione:         Dati immatricolazione           In questa pagina vengone richiesti altri dati necessari all'immatricolazione.           Tipo di immatricolazione           Tipo di immatricolazione        | Indicare l'anno in cui ci si è immatricolati<br>volta all'Università (dato statistico ma ot | per la prima<br>bligatorio)                                                                                                    |
| Dati prima immatricolazione nel sistema universitatio     Anno Accademico:*     2009/2010     Data di prima immatricolazione nel sistema internatacio:*     (g//MA/37777)     Ateneo di prima immatricolazione nel     sistema universitatio:*     Universita degli Studi di P | Ind<br>sta<br>in c<br>Un<br>ter<br>all                                                      | care la data in cui ci si è immatricolati per la prima volta all'Università (dato<br>istico ma obbligatorio). Se non ci si ricorda la data mettere 1/11/xxxx dell'anno<br>ui si suppone di essersi immatricolati per la prima volta all'Università (anche altra<br>versità diversa da quella di Udine, anche per corsi di laurea non portati a<br>mine). Per i diplomati magistrali o ITP che non si fossero mai immatricolati<br>Università, mettere la data odierna |
| Uteriori dall—<br>Sedi * Stato occupazionale (la compilazione di<br>questo campo non sostituice l'eventuale<br>richietta de forillo Part-time, da presentaro<br>con specifica domanda legita alla riduzione<br>delle tasse)* Indietro Aunti                                    | re l'Università di prima immatricolazione dal<br>endina                                     | ▼<br>▼<br>▼                                                                                                    |
| Dato stati<br>riduzioni                                                                                                    | stico ma obbligatorio, non sono previste<br>per studenti lavoratori.                        |                                                                                                    |

Se si è già stati iscritti all'Università di Udine in precedenza, i dati sono già impostati. Selezionare solo lo stato occupazionale e cliccare su "Avanti".

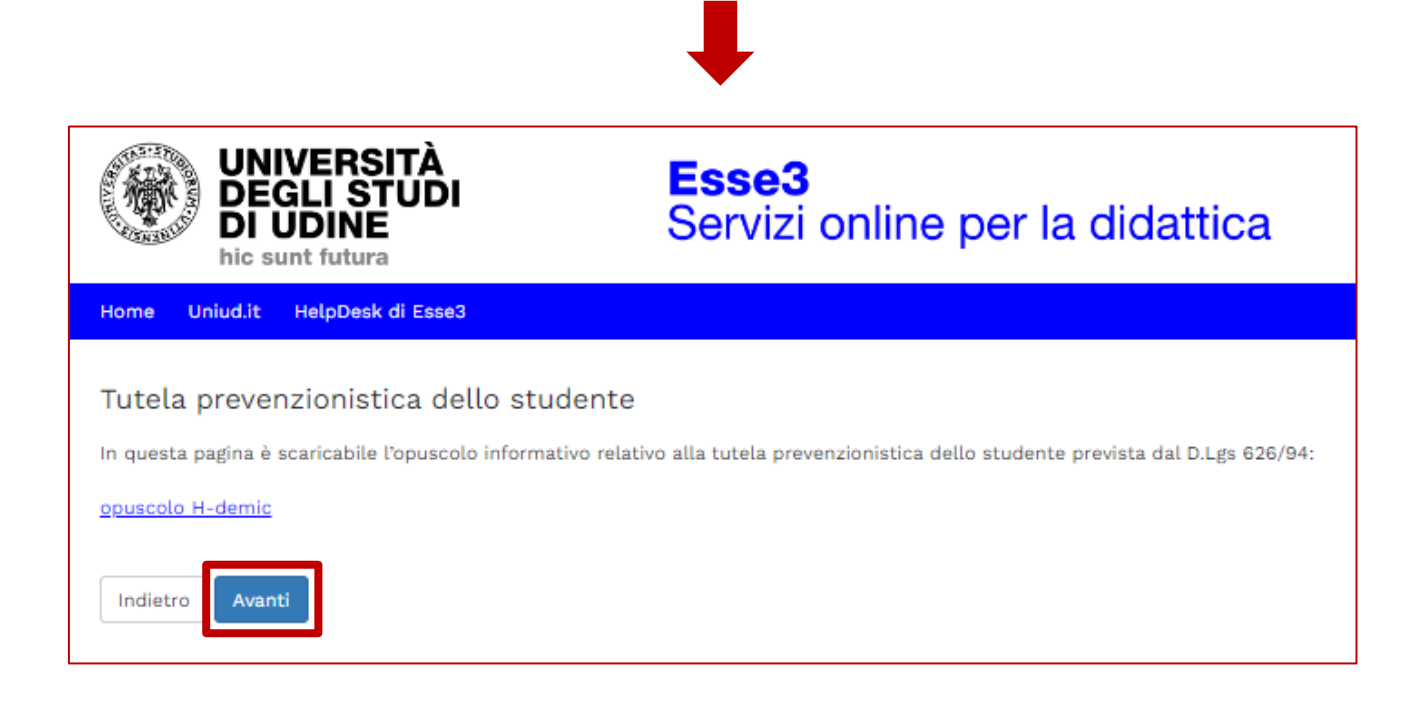

| UNIVERSITÀ<br>DEGLI STUDI<br>DI UDINE<br>hic sunt futura                                                      | <b>Esse3</b><br>Servizi online per la didattica                                                |                                                                                   |
|----------------------------------------------------------------------------------------------------|------------------------------------------------------------------------------------------------|-----------------------------------------------------------------------------------|
| Home Uniud.it HelpDesk di Esse3                                                                               |                                                                                                |                                                                                   |
| Conferma scelte precedenti<br>In questa pagina sono riepilogate tutte le scelte impostat                      | te. Se corrette, procedi con la conferma, altrimenti utilizza il tasto "Indietro" per apportar | e le modifiche.                                                                   |
| Dati immatricotazione                                                                                         |                                                                                                |                                                                                   |
| Anno Accademico                                                                                               |                                                                                                | 2022/2023                                                                         |
| Facoltà                                                                                                    |                                                                                                | DILL - DIPARTIMENTO DI LINGUE E LETTERATURE, COMUNICAZIONE, FORMAZIONE E SOCIETA' |
| Tipo di Titolo di Studio                                                                                      |                                                                                                | Tipo titolo non definito                                                          |
| Tipo di Corso di Studio                                                                                       |                                                                                                | Percorso formativo 5 CFU DM 108/22                                                |
| Tipo domanda di immatricolazione                                                                              |                                                                                                | Immatricolazione standard                                                         |
| Corso di Studio                                                                                               |                                                                                                | Percorso Formativo 5 CFU - DM 108/2022                                            |
| Ordinamento di Corso di Studio                                                                                |                                                                                                | Percorso Formativo 5 CFU - DM 108/2022                                            |
| Dati immatricolazione al Sistema Unive                                                                        | rsitario                                                                                       |                                                                                   |
|                                                                                                    |                                                                                                |                                                                                   |
| A.A. Immatricolazione SU                                                                                      |                                                                                                | 2009/2010                                                                         |
| Data Immatricolazione SU                                                                                      |                                                                                                | 01/11/2009                                                                        |
| Ateneo Immatricolazione SU                                                                                    |                                                                                                | Università degli Studi di PADOVA                                                  |
|                                                                                                    |                                                                                                |                                                                                   |
| Altri Dati di Immatricolazione                                                                                |                                                                                                |                                                                                   |
| Tipologia didattica                                                                                           |                                                                                                |                                                                                   |
| Stato occupazionale (la compilazione di questo campo<br>lavoratore da presentare secondo le modalità previste | o non sostituisce l'eventuale richiesta di riduzione delle tasse in qualità di studente<br>a)  | Studente lavoratore                                                               |
| Sede                                                                                                    |                                                                                                | Sede di UDINE                                                                     |
| Indietro                                                                                                    |                                                                                                |                                                                                   |

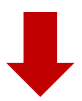

L'iscrizione è confermata, ora **è necessario provvedere al pagamento entro i termini previsti dal** Manifesto degli Studi. Per provvedervi, cliccare sul pulsante "Pagamenti".

| UNIVERSITÀ<br>DEGLI STUDI<br>DI UDINE<br>hic sunt futura                                                                                                    | <b>Esse3</b><br>Servizi online per la didattica                                                                                                    |                                                                                                    |
|----------------------------------------------------------------------------------------------------|----------------------------------------------------------------------------------------------------|----------------------------------------------------------------------------------------------------|
| Home Uniud.it HelpDesk di Esse3                                                                                                    |                                                                                                    |                                                                                                    |
| Immatricolazione<br>In questa pagina sono presentati i dati inseriti durante la<br>_ Dati Immatricolazione                                                                                                    | procedura di immatricolazione. Se tutti i dati sono corretti, si può procedere alla visual                                                                                            | izzazione e stampa del documento di immatricolazione.                                                                 |
|                                                                                                    |                                                                                                    |                                                                                                    |
| Anno Accademico                                                                                                    |                                                                                                    | 2022                                                                                                    |
| Facoltà                                                                                                    |                                                                                                    | DILL - DIPARTIMENTO DI LINGUE E LETTERATURE, COMUNICAZIONE, FORMAZIONE E SOCIETA'                                     |
| Tipo di Titolo di Studio                                                                                                    |                                                                                                    | Tipo titolo non definito                                                                                              |
| Tipo di Corso di Studio                                                                                                    |                                                                                                    | Percorso formativo 5 CFU DM 108/22                                                                                    |
| Tipo di immatricolazione                                                                                                    |                                                                                                    | Immatricolazione standard                                                                                             |
| Corso di Studio                                                                                                    |                                                                                                    | Percorso Formativo 5 CFU - DM 108/2022                                                                                |
| Ordinamento di Corso di Studio                                                                                                    |                                                                                                    | Percorso Formativo 5 CFU - DM 108/2022                                                                                |
| Dati immatricolazione al Sistema Unive                                                                                                    | rsitario                                                                                                    | 2009/2010                                                                                                    |
| Data Immatricolazione SU                                                                                                    |                                                                                                    | 01/11/2009                                                                                                    |
| Ateneo Immatricolazione SU                                                                                                    |                                                                                                    | Universita degli Studi di PADOVA                                                                                      |
| Dati di immatricolazione Ateneo di Prov<br>Anno Accademico di inizio carriera                                                                                                    | /enienza                                                                                                    | 2022/2023                                                                                                    |
| Ateneo di inizio carriera                                                                                                    |                                                                                                    | Università degli Studi di UDINE - TEST                                                                                |
| Allegati matricola<br>Utilizzare il bottone seguente se si vuole MODIFICARE lin<br>Modifica questa immatricolazione<br>Utilizzare il bottone seguente se si vuole AGGUNGERE all<br>Immatricolazione a Nuovo Corso di Studio<br>Stampa Domanda di Immatricolazione<br>Fagamenti | nmatricolazione qui riportata, selezionando quindi un diverso corso di studi l'immatricol<br>l'immatricolazione qui riportata, una seconda immatricolazione ad un corso di studi da : | lazione verrà sovrascritta.<br>scegliere tra quelli proposti, ovvero quelli compatibili con la carriera qui riportata |

| ۲                                                                                                    | UNIVERSITÀ<br>DEGLI STUDI<br>DI UDINE<br>hic sunt futura                                                                                                    | Esse3<br>Servizi online per la didattica                                                                                                    |               |          |                 |                  |  |  |  |  |
|----------------------------------------------------------------------------------------------------|----------------------------------------------------------------------------------------------------|----------------------------------------------------------------------------------------------------|---------------|----------|-----------------|------------------|--|--|--|--|
| Home Uni                                                                                                    | Home United to HelpOnek & Exect                                                                                                    |                                                                                                    |               |          |                 |                  |  |  |  |  |
| Tasse     Elence     Indicazioni o     selezionare i     si tratta dell     Potete trova     http://www.b     Questa pagir     Per proceder     Addebiti fa | er effettuare i cayamenti<br>Innerro della fattura per la quale cor<br>a modali di pagamento della fattura<br>della construcción della della della della della<br>della construcción della della della della della<br>della della della della della della della<br>della della della della della della della<br>della della della della della della della<br>della della della della della della della<br>della della della della della della della<br>della della della della della della della<br>della della della della della della della<br>della della della della della della della della<br>della della della della della della della della<br>della della della della della della della della<br>della della della della della della della della della<br>della della della della della della della della della della<br>della della della della della della della della della della<br>della della della della della della della della della della<br>della della della della della della della della della della<br>della della della della della della della della della della<br>della della della della della della della della della della della<br>della della della della della della della della della della<br>della della della della della della della della della della della della<br>della della | ngare l'icona 🍘 e quind cliccando il bottone "Paga con PagoPA".<br>por le publiche annimistrazioni.<br>L'indettonici, useriga<br>L'indettonici, useriga<br>dellaggi cliccare aul link relativo al numero di fattura di interesse. |               |          |                 | Cerca            |  |  |  |  |
|                                                                                                    | Codice IUV                                                                                                    | Descrizione                                                                                                    | Data Scadenza | Importo  | Stato Pagamento | Pagamento PagoPA |  |  |  |  |
| + <u>1488727</u>                                                                                                    | 00000036282673                                                                                                    | Matricola - Percorso formativo 6 CFU DM 108/22 - Percorso Formativo 6 CFU - DM 108/2022<br>- Tassa di iscrizione al PFSCFU A.A. 2022/2023                                                                                         | 10/02/2023    | 266,00 € | 😑 non pagato    | MBILITATO        |  |  |  |  |
| Legenda:                                                                                                    | Legenda:                                                                                                    |                                                                                                    |               |          |                 |                  |  |  |  |  |
| no pageo                                                                                                    |                                                                                                    |                                                                                                    |               |          |                 |                  |  |  |  |  |
| pagements in attess                                                                                                    |                                                                                                    |                                                                                                    |               |          |                 |                  |  |  |  |  |
| pagato/p                                                                                                    | i il pagamento con PagoPA                                                                                                    |                                                                                                    |               |          |                 |                  |  |  |  |  |
| a eseguita                                                                                                    | i la stampa avviso PagoPA                                                                                                    |                                                                                                    |               |          |                 |                  |  |  |  |  |
|                                                                                                    |                                                                                                    |                                                                                                    |               |          |                 |                  |  |  |  |  |

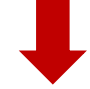

| UNIVERSIT<br>DEGLI STU<br>DI UDINE<br>hic sunt futura | <b>È Esse3</b><br>Di Servizi online p                  | er la didattica                       |                                                                                                    | arsia                                                                                                    |
|-------------------------------------------------------|--------------------------------------------------------|---------------------------------------|----------------------------------------------------------------------------------------------------|----------------------------------------------------------------------------------------------------|
| Home UniudJt HelpDesk di Er                           | sse3                                                   |                                       |                                                                                                    |                                                                                                    |
| # > <u>Elenco Tasse</u> > Tasse                       |                                                        |                                       |                                                                                                    |                                                                                                    |
| Dettaglio Fattura                                     | ı                                                      |                                       |                                                                                                    |                                                                                                    |
| Fetture 1400707                                       |                                                        |                                       |                                                                                                    |                                                                                                    |
| Fattura 1400727                                       |                                                        |                                       |                                                                                                    |                                                                                                    |
| Data Scadenza                                         |                                                        |                                       | 10/02/2023                                                                                                    |                                                                                                    |
| Modalità                                              |                                                        |                                       | 200,00 €<br>PAGAMENTO MEDIANTE NODO                                                                                                    |                                                                                                    |
| Tasse                                                 |                                                        |                                       |                                                                                                    |                                                                                                    |
| Anno                                                  | Rata                                                   | Vace                                  |                                                                                                    | Importo                                                                                                    |
| Tassa di iscrizione al PF5CFU                         |                                                        |                                       |                                                                                                    |                                                                                                    |
| 2022/2023                                             | Rata unica                                             | Bollo Virtuale                        |                                                                                                    | 16,00 €                                                                                                    |
|                                                       |                                                        | Percenso Permacino o CPO - Dia 106/20 | ia<br>International de la construction de la construction de la construction de la construction de la construction de<br>La construction de la construction de la construction de la construction de la construction de la construction de                                                                                    | 200,00 %                                                                                                    |
| Selezionani<br>pagina di P<br>carta di cre            | do questo pulsante il sist<br>agoPA, dov'è possibile p | ema rimanda alla<br>agare on-line con | Selezionando questo pulsante, il siste<br>documento pdf che, se stampato, pe<br>pagamento della quota in qualsiasi e:<br>convenzionato con PagoPA (tabacche<br>lotto, Sisal ecc). Con il numero riport:<br>possibile pagare anche da homebank<br>banca permette tale operazione (di n<br>funzione è nella sezione pagamenti). | ema genera un<br>rmette il<br>sercizio<br>erie, ricevitorie<br>ato sull'avviso è<br>sing se la propria<br>iorma la |